# Configuración Rápida de DMS Pro

El software DMS Eversense<sup>®</sup> Pro está destinado para uso clínico. Esta hoja muestra cómo configurar de forma rápida una sola cuenta de DMS Pro en toda su clínica. Esta forma rápida de configuración no se recomienda si cuenta con varios usuarios en la clínica. Consulte la Guía del usuario de DMS Pro para obtener las instrucciones completas **(eversensediabetes.com)**.

## 1 Cree una cuenta de DMS Pro

ersense

Vaya a https://globalpro.eversensedms.com.

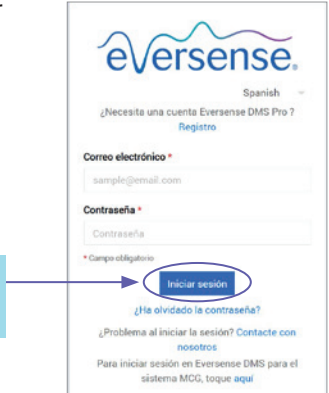

## 2 Solicite una cuenta de DMS Eversense Pro

Introduzca la información de la clínica para cumplimentar el formulario.

- En "Nombre" y "Apellidos" se recomienda escribir el nombre de su clínica o del profesional sanitario principal de la clínica. (Esto es lo que sus pacientes verán cuando compartan sus datos).
- Seleccione un "Título" en el menú desplegable y rellene los campos obligatorios restantes.

Si desea añadir profesionales concretos a su clínica de DMS Eversense Pro, consulte la Guía del usuario de DMS Eversense Pro.

No puede utilizar la misma dirección de correo electrónico para la cuenta de DMS Eversense Pro y para una cuenta personal de DMS Eversense

Haga clic en **Enviar** cuando cumplimente el formulario

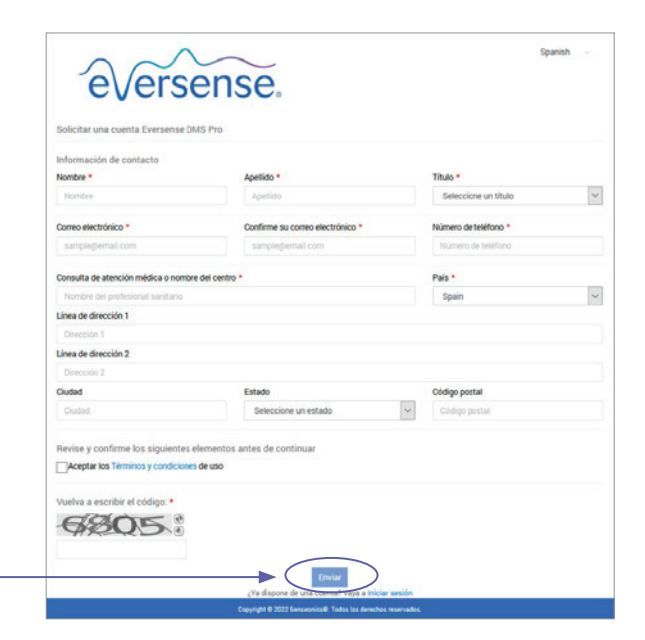

Haga clic en Registrarse

## **3** Recibirá dos correos electrónicos

- · La confirmación de registro de la cuenta.
- Un correo electrónico de aprobación de la cuenta (puede tardar hasta 24 horas). Haga clic en el enlace<sup>†</sup> en el correo electrónico para completar la activación de la cuenta. A continuación, registre la información de la cuenta en el cuadro que aparece a continuación.

<sup>†</sup>El enlace caduca a las **72 horas**, pero puede solicitar que se envíe un nuevo correo electrónico.

| Nombre de la clínica:                         |
|-----------------------------------------------|
| Correo electrónico:                           |
| Contraseña:                                   |
| N.º de ID de la clínica: (consulte el paso 4) |

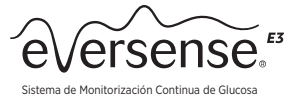

0

MRN Sexo

Mostrar

## Inicie sesión en la cuenta DMS Pro de la clínica

El ID de clínica asignado está en la parte superior.

#### Nota:

Los pacientes necesitarán el número de clínica cuando envíen una solicitud para compartir sus datos de MCG con la clínica.

## 5 Invite a los pacientes a la clínica

- En la barra de navegación de la izquierda, haga clic en Pacientes y, a continuación, en Invitar pacientes.
- Introduzca el correo electrónico de Eversense del paciente (el que este haya utilizado al configurar la aplicación móvil y crear la cuenta de Eversense).
- Haga clic en Buscar en Eversense.

Si el correo electrónico del paciente está registrado, se mostrará el campo de debajo. Cumplimente toda la información obligatoria y haga clic en Enviar. Esto crea un correo electrónico de invitación para el paciente.

#### Nota:

Si el correo electrónico introducido no está registrado en DMS Eversense, recibirá un mensaje de error. Confirme con el paciente cuál es la dirección de correo electrónico que utilizó al crear la cuenta.

Cuando el paciente acepte la invitación, el símbolo 🗸 en "Compartir datos" cambiará a 🗙. Haga clic en el apellido del paciente para ver los informes

### Nota:

Nota: Los pacientes pueden solicitar compartir sus datos. Las solicitudes pendientes de los pacientes aparecerán en la barra de navegación de la izquierda. Haga clic en Pacientes > Solicitudes pendientes.

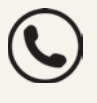

© 2024 Senseonics. Inc.

Care Holdings AG.

© 2024 Ascensia Diabetes

Para obtener información adicional o asistencia sobre DMS Eversense Pro, consulte la Guía del usuario de DMS Pro, o póngase en contacto con el Servicio de atención al cliente de Ascensia Diabetes Care en el:

900 100 117 | eversense.es@ascensia.com

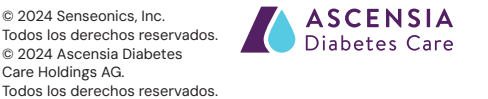

Distribuido por ASCENSIA DIABETES CARE SPAIN, S.L. WTC Almeda Park Edificio 6, 4ª Planta. Plaça de la Pau s/n, 08940 Cornellà de Llobregat Barcelona, España 900 100 117 I www.diabetes.ascensia.es

Fabricado por SENSEONICS, Inc. 0451 Seneca Meadows Parkway Germantown, MD 20876-7005 EE, UU, El sistema de monitorización continua de glucosa (MCG) Eversense® E3 está indicado para medir de forma continua los niveles de glucosa durante un máximo de 180 días en personas con diabetes mayores de 18 años. El sistema está indicado para usarlo como sustitución de las mediciones de glucosa en sangre (GS) mediante punción digital para las decisiones de tratamiento de la diabetes. Las mediciones capilares de glucosa en sangre siguen siendo necesarias para la calibración, principalmente una vez al día después del día 21, y cuando los sintomas no coinciden con la información proporcionada por el sistema de MCG o cuando se toman medicamentos de la clase de las tetracicinas. Los procedimientos de la cienzerión y extracción del sensor son realizados nor un profesional sanitario Los procedimientos de inserción y extracción del sensor son realizados por un profesional sanitario certificado. El sistema de MCG Eversense E3 está sujeto a prescripción; los pacientes deben ponerse hablar con su profesional sanitario para obtener más información.

#### Para obtener información importante sobre seguridad, consulte https://www.ascensiadiabetes.com/ eversense/safety-info/

Eversense, Eversense E3 Continuous Glucose Monitoring y el logotipo de Eversense son marcas comerciales eversence, Eversence 25 Continuous diacose Monitorin y en logotipo de Eversence son marcas comerciales y de Senseonics, incorporated. Ascensia y el logotipo de Ascensia Diabetes Care son marcas comerciales y/o marcas registradas de Ascensia Diabetes Care Holdings AG. Android es una marca comerciale de Google LLC. Apple Watch es un producto de Apple, Inc. y se puede comprar por separado en un vendedor autorizado de Apple. En el sistema de MCGrt Eversense no se incluye el Apple Watch. El resto de marcas comerciales son propiedad de sus respectivos titulares y se utilizan únicamente con fines informativos. No debe inferirse ni considerarse implícita ninguna relación ni aprobación. PP-SENS–US-0260

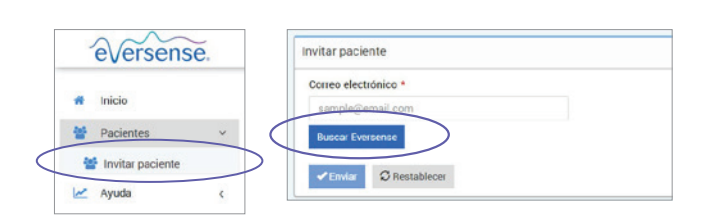

High Street Clinic

Lista de pacientes

Apellido del

paciente

Nombre del

paciente

a

ID de clínica: 7322

eversense.

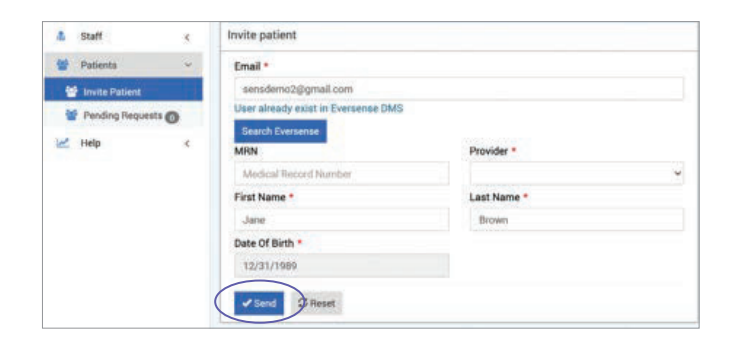

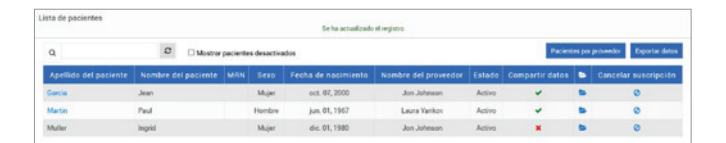